# GUIA DE REFERÊNCIA RÁPIDA AIG

Portal TradEnable™ Submetendo um Sinistro Portal do Segurado/ Corretor

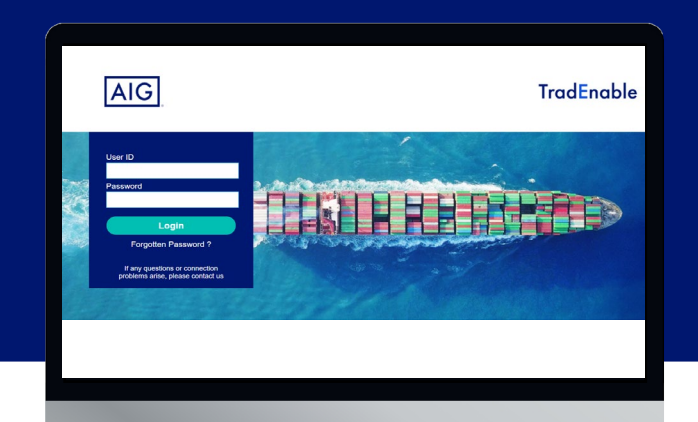

# Visão Geral

Os usuários podem criar e enviar sinistros por meio do Portal TradeEnable. Os usuários também podem visualizar o histórico de sinistros, verificar os status e seus progressos.

| CLAIM DEC                                      | LARATION             |                            |                     |                   |                               |                                |                 |  |
|------------------------------------------------|----------------------|----------------------------|---------------------|-------------------|-------------------------------|--------------------------------|-----------------|--|
| Information                                    | Outstanding invoices | Summary Rele               | ease and assignment | Upload claim form | Documents/Comment             | ts                             |                 |  |
| INSURED                                        |                      |                            |                     | BUYER II          | NFORMATION                    |                                | -               |  |
| Company name<br>Contact name<br>E-mail address |                      | Extension Vision V         |                     | Comp              | CID<br>any name / National ID |                                |                 |  |
|                                                |                      | nicolas barrandor di ala   |                     |                   | Address<br>Zin code / City    | Contraction of the Contraction |                 |  |
|                                                | Phone                |                            |                     | Pro               | ovince - State / Country      | PROFESSION.                    |                 |  |
| BROKER                                         |                      |                            |                     |                   | Contact name                  |                                |                 |  |
| Company name                                   |                      | ADDRESS OF THE LA          |                     |                   | E-mail address                |                                |                 |  |
| Contact name                                   |                      | BARRANDON Nicolas          | ~                   |                   | Phone                         |                                |                 |  |
|                                                | E-mail address       | micalas barrandon () aig   |                     |                   |                               |                                |                 |  |
| Phone                                          |                      | LOSS INFORMATION           |                     |                   |                               |                                |                 |  |
| POLICY INFORMATION                             |                      |                            |                     |                   | First claimed shipment of     | jate 🕐                         | •               |  |
| Policy number                                  |                      | Last claimed shipment date |                     |                   |                               | jate 🕐                         |                 |  |
| Policy effective date                          |                      | 01/09/2021                 | •                   |                   |                               |                                |                 |  |
|                                                |                      |                            |                     |                   | Reason for non-paym           | nent ወ                         | Default         |  |
|                                                |                      |                            |                     |                   |                               |                                | Save draft Next |  |

## Linha do tempo do Sinistro

Antes de criar um sinistro, e dependendo das condições da apólice, o Segurado tem a possibilidade de apresentar uma solicitação de um plano de pagamento ou um pedido de prorrogação. Quando as faturas estiverem vencidas, o Segurado deverá, obrigatoriamente, declarar um evento notificável (ou seja, atrasos).

Em caso de mora prolongada, após a data máxima de pagamento, o Segurado deve abrir um sinistro. No caso de processos judiciais contra o comprador/devedor, o usuário também abrirá um sinistro. Essas ações podem ser feitas pelo usuário através do Portal TradEnable (Segurado).

Uma vez que o sinistro esteja submetido, um regulador revisará a declaração de sinistro. O regulador examinará o sinistro para verificar se a os termos e condições da apólice e os limites foram respeitados.

Uma vez que o sinistro seja validado pelo regulador, a provável indenização do sinistro ainda poderá ser modificada, dependendo de cobranças posteriores, até o final do período de inadimplência prolongada. Ao final do período de inadimplência prolongada, o regulador notificará o Segurado da indenização e gerenciará os pagamentos. Caso algumas cobranças ainda estejam em andamento, o regulador poderá registrá-las e gerenciar seus pagamentos.

#### Prazo para a Declaração

O prazo de declaração pode variar de acordo com o tipo de sinistro. Consulte os seus documentos e parâmetros da apólice. O sistema permite que o usuário declare um sinistro a qualquer momento.

#### Comprador Nomeado ou Temporário

O sistema permite que os usuários declarem um sinistro sobre um comprador não identificado por meio do serviço de provedor de informações comerciais. O usuário deve primeiro identificar o comprador e, em seguida, enviar a declaração.

#### Status dos Sinistros

O portal TradEnable inclui um histórico de sinistros enviados e permite que os usuários acompanhem o status de um sinistro específico. O status do sinistro inclui:

- Novo Sinistro
- Fm Análise
- Disputa
- Aguardando resposta do Segurado
- Período de inadimplência prolongada
- Indenização em andamento
- Encerrado
- Encerrado sem Indenização
- Encerrado após erro.

# Submetendo um Sinistro

O usuário pode submeter um sinistro para compradores nomeados, que estão exibidos na portfólio segurado, ou para compradores não identificados. Os usuários podem listar as faturas não pagas e adicionar notas de crédito ao processo de sinistro. Também podem ser adicionados comentários e anexos ao processo. Os usuários podem visualizar uma lista de sinistros submetidos para verificar seus status e atualizar um sinistro existente com informações adicionais.

Para submeter um novo sinistro:

- 1. Acesse o Portal TradEnable (Segurado)
- 2. Passe o mouse sobre o ícone 💣 Ações no menu superior
- 3. Clique em Aviso de Sinistro
- 4. Selecione a Apólice na lista
- 5. Clique no botão Notificar

**NOTA:** Os usuários também podem clicar no botão Detalhe para abrir as informações do comprador para a linha selecionada.

# Histórico dos Sinistros

O histórico dos sinistros permite que os usuários visualizem os sinistros submetidos e acompanhem seus status atuais. Pode-se filtrar e exportar as listas.

Para visualizar o histórico de sinistros:

- 1. Passe o mouse sobre o ícone 🔎 Visualizar no menu superior
- 2. Clique em Histórico dos sinistros

#### Enviando o sinistro

Para enviar um sinistro, os usuários devem preencher as informações em cada guia e clicar no botão Enviar.

## Guia Informação

A guia Informação permite que os usuários definam as informações relacionadas ao sinistro e serão enviadas ao regulador para análise.

| SEARCH        |        |                                                                                                    |            |                                                                                                    | -    |                                         |        |      |               | A  |
|---------------|--------|----------------------------------------------------------------------------------------------------|------------|----------------------------------------------------------------------------------------------------|------|-----------------------------------------|--------|------|---------------|----|
| Buyer         |        |                                                                                                    |            | comment of the second                                                                                                    | -    |                                         |        | _    | _             | P  |
| National ID 🔹 |        |                                                                                                    |            |                                                                                                    | -    |                                         |        | _    |               | 0  |
|               |        |                                                                                                    |            | and the second second se                                                                                                    | -    |                                         |        | -    |               | 0  |
| TI TER        | 100000 |                                                                                                    | 1000011000 | ALCONTRACTOR INCOME.                                                                                                    | -    | 10000                                   | - 280  | -    | 1000          | 0  |
| ILIEN         | 100000 |                                                                                                    | 20000200   | The second second second                                                                                                    | 1984 |                                         | 1.200  | 100  | 100002-000    | Č, |
| File ID       | 100000 | And a state of the state of the | 10000      | STREET, ST.                                                                                                    | 100  | - and the second second                 |        | 100  | 1000-0000     | Ø  |
| Country       | 10000  |                                                                                                    |            | and a second second sec | 100  | 100000                                  | -982   | 100  | 10000         | Ø  |
| All           | 100000 |                                                                                                    | -          | ALCONT DELCT                                                                                                    |      | -                                       | 1282   | -    | -             | 6  |
| Status        | -      |                                                                                                    | -          | States - Sector                                                                                                    | 100  | -                                       | -220   | -    | 10000         | 6  |
| Select        | 10000  |                                                                                                    | -          | CONTRACTOR                                                                                                    | 1993 | 100000000000000000000000000000000000000 | 100    | -    | Course of the | 6  |
| 1             | 100000 |                                                                                                    |            | And and the second                                                                                                    | 1000 | 10000                                   | 10000  | -    | 10000000      | 6  |
| Submit        | -      | -                                                                                                    | -          | ATTING OF TRACT                                                                                                    | 100  |                                         | 1.000  | -    | -             | 6  |
| 18 lines      | 100000 |                                                                                                    | 101000     | And States ( 1988)                                                                                                    | 1983 | 110002000                               | 10.000 | 100  | 10000         | 6  |
| to hildo      |        |                                                                                                    | 201010-001 | 14.007.007.000                                                                                                    | 100  | 10000000000                             | 1000   | 1200 | (married)     | 6  |
|               | -      |                                                                                                    | -          | SALL AND AND A                                                                                                    | 100  | -                                       | 10000  | -    | -             | 6  |
|               | 100000 |                                                                                                    | 100002244  | 1000000412711284                                                                                                    | 100  | 0.0462246                               | 122480 | 1000 | (20mm)        | 6  |
|               |        |                                                                                                    |            | anona tra antitana                                                                                                    | -    |                                         |        |      |               | 6  |

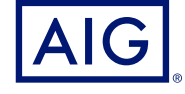

Garantido por AIG Seguros Brasil S/A. CNPJ 33.040.981/0001-50 | Central de Atendimento AIG 24 horas: 0800 726 6130 / Atendimento AIG a Decientes Auditivos: 0800 724 0149 |Ouvidoria (2ª a 6ª-feira, das 9h às 18h): 0800 724 02 19 / Ouvidoria - Atendimento a Decientes Auditivos e de fala (2ª a 6ª-feira, das 9h às 18h): 0800 724 02 19 / Ouvidoria - Atendimento a Decientes Auditivos e de fala (2ª a 6ª-feira, das 9h às 18h): 0800 724 02 19 / Ouvidoria - Atendimento a Decientes Auditivos e de fala (2ª a 6ª-feira, das 9h às 18h): 0800 724 02 19 / Ouvidoria - Atendimento a Decientes Auditivos e de fala (2ª a 6ª-feira, das 9h às 18h): 0800 724 02 19 / Ouvidoria - Atendimento a Decientes Auditivos e de fala (2ª a 6ª-feira, das 9h às 18h): 0800 724 02 19 / Ouvidoria - Atendimento a Decientes Auditivos e de fala (2ª a 6ª-feira, das 9h às 18h): 0800 724 02 19 / Ouvidoria - Atendimento a Decientes Auditivos e de fala (2ª a 6ª-feira, das 9h às 18h): 0800 724 02 19 / Ouvidoria - Atendimento a Decientes Auditivos e de fala (2ª a 6ª-feira, das 9h às 18h): 0800 724 02 19 / Ouvidoria - Atendimento a Decientes Auditivos e de fala (2ª a 6ª-feira, das 9h às 18h): 0800 724 02 19 / Ouvidoria - Atendimento a Decientes Auditivos e de fala (2ª a 6ª-feira, das 9h às 18h): 0800 724 02 19 / Ouvidoria - Atendimento a Decientes Auditivos e de fala (2ª a 6ª-feira, das 9h às 18h): 0800 724 02 19 / Ouvidoria - Atendimento a Decientes Auditivos e de fala (2ª a 6ª-feira, das 9h às 18h): 0800 724 02 19 / Ouvidoria - Atendimento a Decientes Auditivos e de fala (2ª a 6ª-feira, das 9h às 18h): 0800 724 02 19 / Ouvidoria - Atendimento a Decientes Auditivos e de fala (2ª a 6ª-feira, das 9h às 18h): 0800 724 02 19 / Ouvidoria - Atendimento a Decientes Auditivos e de fala (2ª a 6ª-feira, das 9h às 18h): 0800 724 02 19 / Ouvidoria - Atendimento a Decientes Auditivos e de fala (2ª a 6ª-feira, das 9h às 18h): 0800 724 02 19 / Ouvidoria - Atendimento a Decientes Auditivos e de fala (2ª a 6ª-feira, das 9h às 18h): 0800 724 02 19 / Ouvidoria - Atendimento a Decie